Dell PowerVault DL Backup To Disk Appliance Powered By Symantec Backup Exec Release Notes

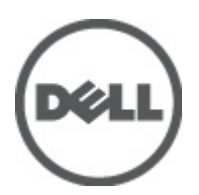

# Notes, Cautions, and Warnings

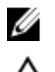

NOTE: A NOTE indicates important information that helps you make better use of your computer.

CAUTION: A CAUTION indicates either potential damage to hardware or loss of data and tells you how to avoid the problem.

M WARNING: A WARNING indicates a potential for property damage, personal injury, or death.

#### Information in this publication is subject to change without notice. © 2012 Dell Inc. All rights reserved.

Reproduction of these materials in any manner whatsoever without the written permission of Dell Inc. is strictly forbidden.

Trademarks used in this text: Dell<sup>™</sup>, the Dell logo, Dell Precision<sup>™</sup>, OptiPlex<sup>™</sup>, Latitude<sup>™</sup>, PowerEdge<sup>™</sup>, PowerVault<sup>™</sup>, PowerConnect<sup>™</sup>, OpenManage<sup>™</sup>, EqualLogic<sup>™</sup>, Compellent<sup>™</sup>, KACE<sup>™</sup>, FlexAddress<sup>™</sup>, Force10<sup>™</sup> and Vostro<sup>™</sup> are trademarks of Dell Inc. Intel<sup>®</sup>, Pentium<sup>®</sup>, Xeon<sup>®</sup>, Core<sup>®</sup> and Celeron<sup>®</sup> are registered trademarks of Intel Corporation in the U.S. and other countries. AMD<sup>®</sup> is a registered trademark and AMD Opteron<sup>™</sup>, AMD Phenom<sup>™</sup> and AMD Sempron<sup>™</sup> are trademarks of Advanced Micro Devices, Inc. Microsoft<sup>®</sup>, Windows<sup>®</sup>, Windows Server<sup>®</sup>, Internet Explorer<sup>®</sup>, MS-DOS<sup>®</sup>, Windows Vista<sup>®</sup> and Active Directory<sup>®</sup> are either trademarks or registered trademarks of Microsoft Corporation in the United States and/or other countries. Red Hat<sup>®</sup> and Red Hat<sup>®</sup> Enterprise Linux<sup>®</sup> are registered trademarks of Red Hat, Inc. in the United States and/or other countries. Novell<sup>®</sup> and SUSE<sup>®</sup> are registered trademarks of Novell Inc. in the United States and other countries. Oracle<sup>®</sup> is a registered trademark of Oracle Corporation and/or its affiliates. Citrix<sup>®</sup>, Xen<sup>®</sup>, XenServer<sup>®</sup> and XenMotion<sup>®</sup> are either registered trademarks of Citrix Systems, Inc. in the United States and/or other countries. VMware<sup>®</sup>, Virtual SMP<sup>®</sup>, vMotion<sup>®</sup>, vCenter<sup>®</sup> and vSphere<sup>®</sup> are registered trademarks or trademarks of VMware, Inc. in the United States or other countries. IBM<sup>®</sup> is a registered trademark of International Business Machines Corporation.

Other trademarks and trade names may be used in this publication to refer to either the entities claiming the marks and names or their products. Dell Inc. disclaims any proprietary interest in trademarks and trade names other than its own.

2012 - 04

Rev. A00

# Contents

| Notes, Cautions, and Warnings                                                                    | 2  |
|--------------------------------------------------------------------------------------------------|----|
| 1 Introduction                                                                                   | 5  |
| Critical System Information                                                                      | 5  |
| The System Stops Responding                                                                      | 5  |
| The Disk Subsystem Status Displays An Error                                                      | 5  |
| Installation And Setup Issues                                                                    | 6  |
| When Applying A Symantec License File, One Or More Of The Pre-Installed Products Is Not Selected |    |
| For Install                                                                                      | 6  |
| The Dell PowerVault DL Backup To Disk Appliance Configuration Wizard Displays An Error           | 6  |
| Symantec Backup Exec Software Needs To Be Installed Or Reinstalled                               | 6  |
| The Microsoft Windows Server 2008 Share And Storage Management Wizard Fails                      | 6  |
| The Windows Device Manager May Show A Yellow Exclamation                                         | 6  |
| Microsoft Windows Displays A Message Prompting The User To Format A Disk                         | 7  |
| Deployment Issues                                                                                | 7  |
| Automatic Disk Provisioning Configures Virtual Disks Across MD Enclosures                        | 7  |
| Devices Are Not Available As Backup Targets                                                      | 7  |
| Disk Configuration Does Not Occur                                                                | 8  |
| The SPO Job Fails                                                                                | 8  |
| Symantec Backup Exec Fails To Create The Deduplication Storage Folder                            | 8  |
| A Delay Occurs During Startup Of The Dell PowerVault DL Backup Utility                           | 9  |
| Management Issues                                                                                | 9  |
| A Backup Job Fails With An Error: A Failure Occurred Querying The Writer Status                  | 9  |
| The Storage Tab In The Backup Exec Console Displays The Message: Discovering Devices             | 10 |
| *.DR File Does Not Get Created In The Alternate Data Path Specified                              | 10 |
| Closing Service Manager While Restarting Or Stopping Services Causes Service Stop Or Service     |    |
| Restart To Hang                                                                                  | 10 |
| Image Control Tabs Are Not Displayed After Restarting Backup Exec 2012 Services                  | 10 |
| The Icon For The Home Tab In The Backup Exec Console Is Replaced By A Red Alert Icon             | 11 |
| Log Collection In The Appliance Console Fails                                                    | 11 |
| The Dell PowerVault DL Backup Appliance Console Shows Incorrect Used Capacity                    | 11 |
| The Virtual Disk Does Not Transition To Offline In The Backup Exec Console                       | 11 |
| Backup Exec DSF Status Changes From Online To Offline                                            | 11 |
| Backup Exec Deduplication Services Are Not Running                                               | 12 |
| Software RAID Is Not Supported                                                                   | 12 |
| USB Device Is Not Recognized                                                                     | 12 |
| All Storage Arrays On The MMS Appliance Appear Offline                                           | 12 |

| Unconfigured Virtual Disks Cannot Be Deleted From The Backup Exec Console                  | 13 |
|--------------------------------------------------------------------------------------------|----|
| Simultaneous Multiple Deduplication Backup Jobs Fail To Complete                           | 13 |
| Backup Exec Console Displays A Message                                                     | 13 |
| System Stops Responding                                                                    | 13 |
| Server Administrator 6.2 Stops Responding                                                  | 13 |
| Backup Exec Server Service Stops Responding                                                | 14 |
| Backup Exec PVL Service Stops Working                                                      | 14 |
| Disk Capacity Threshold Settings                                                           | 14 |
| The Storage Device Table Does Not Display Storage Array Information And Status             | 14 |
| A Warning Status Is Displayed After The System Reboots                                     | 14 |
| Backup Exec May Generate Two Notifications                                                 | 15 |
| Compatibility Manager May Display Drivers To Be In Critical State                          | 15 |
| lpgrade Issues                                                                             | 15 |
| While Running The RUU To Update The Appliance, A Pop-Up Window Appears                     | 15 |
| The RUU May Display An Error On A Pre-Installed Appliance                                  | 15 |
| The RUU Option To Reinstall Backup Exec Is Disabled                                        | 15 |
| After Upgrading Backup Exec 12.5 To 2010, All Configured Disks Show Up As Offline          | 16 |
| The User Is Prompted To Cancel The Upgrade Process                                         | 16 |
| The Configuration Status Is Unknown                                                        | 16 |
| Recovery Issues                                                                            | 16 |
| Disks Labeled As Unconfigured Disk Storage After System Recovery Using The Dell PowerVault |    |
| Recovery And Update Utility                                                                | 16 |
| The Configuration Wizard Displays An Error Message                                         | 17 |
| Unable To Inventory Or Catalog A Recovered DSF                                             | 17 |
| The SPO Fails To Automatically Create A New Deduplication Folder                           | 17 |
| IDR Incorrectly Maps The C: Operating System Partition                                     | 17 |
| Backup Exec DSF Remains In Offline Or Undiscovered State During IDR                        | 18 |
| Backup Exec 2010 Install Fails                                                             | 18 |
| Backup Exec 2012 Install Results In Some Missing AMC Functionality                         |    |

# Introduction

Before troubleshooting issues with your system, ensure that the appliance software is up to date by running **Symantec** LiveUpdate and the **Dell PowerVault DL Backup to Disk Appliance Recovery and Update Utility** at support.dell.com.

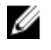

**NOTE:** DL Backup to Disk Appliances are not factory installed from Dell with Symantec Backup Exec 2012. However, the DL Backup to Disk Appliance can be upgraded to Symantec Backup Exec 2012 using the Recovery Update Utility (RUU) 3.5 upgrade process.

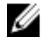

**NOTE:** If you are currently running Symantec Backup Exec 2010 and utilizing the deduplication features, it is recommended that you upgrade your system to Symantec Backup Exec 2010 R3. This release addresses a number of issues regarding the deduplication storage folder.

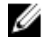

**NOTE:** Unless otherwise mentioned, the following issues apply to your Dell PowerVault DL2000, DL2100, and DL2200 systems.

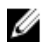

**NOTE:** References to Intelligent Disaster Recovery (IDR) and the Deduplication Storage Folder (DSF) are applicable only to appliances running Symantec Backup Exec 2010, Symantec Backup Exec 2010 R2, or Symantec Backup Exec 2010 R3. DSF or IDR does not apply to appliances running Symantec Backup Exec 12.5 or Symantec Backup Exec 2012.

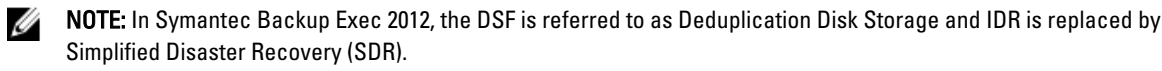

# **Critical System Information**

This section describes critical system issues and the solutions.

# The System Stops Responding

 Description
 The system stops responding under certain backup loads. The system may be encountering a known issue with the Microsoft Windows Server 2008 operating system.

Workaround/Solution Update the Microsoft Windows Server 2008 x64 Standard operating system to SP2 or later.

# The Disk Subsystem Status Displays An Error

DescriptionIf a SCSI controller is installed, a storage subsystem status error may display on the Home tab of<br/>the Appliance console. The appliance status in the left-lower corner of the Appliance console<br/>window may also display an error.Workaround/<br/>SolutionDownload and run the Dell PowerVault Recovery and Update Utility (RUU) from support.dell.com.

# Installation And Setup Issues

This section describes installation and setup issues and the solutions.

# When Applying A Symantec License File, One Or More Of The Pre-Installed Products Is Not Selected For Install

| Description             | When applying a Symantec license file on a system that already has licenses installed, one or more of the pre-installed products may get unselected during <b>Review Licenses</b> . |
|-------------------------|----------------------------------------------------------------------------------------------------|
| Workaround/<br>Solution | When applying a Symantec license file, ensure that all desired products and options are selected for installation in the <b>Review Licenses</b> and <b>Configure Options</b> steps. |

#### The Dell PowerVault DL Backup To Disk Appliance Configuration Wizard Displays An Error

| Description             | While configuring Simple Network Management Protocol (SNMP), the <b>DL Backup to Disk Appliance Configuration Wizard</b> displays an error and is unable to stop the SNMP service.           |
|-------------------------|----------------------------------------------------------------------------------------------------|
| Workaround/<br>Solution | Navigate back in the <b>DL Backup to Disk Appliance Configuration Wizard</b> and clear <b>Configure SNMP</b> on this appliance. After the installation is complete, manually configure SNMP. |

## Symantec Backup Exec Software Needs To Be Installed Or Reinstalled

| Description             | The Symantec Backup Exec software is pre-installed on the Dell PowerVault DL2 <i>xxx</i> system. |
|-------------------------|--------------------------------------------------------------------------------------------------|
| Workaround/<br>Solution | Use the Dell PowerVault DL Backup to Disk Appliance Recovery and Update Utility (RUU).           |
|                         | <b>NOTE:</b> Do not attempt to reinstall Symantec Backup Exec directly using the media.          |

For more information on reinstalling the Symantec Backup Exec, see the *Dell PowerVault DL Backup to Disk Powered by Symantec Backup Exec User's Guide* at **support.dell.com/manuals**.

## The Microsoft Windows Server 2008 Share And Storage Management Wizard Fails

DescriptionWhile configuring storage, the Microsoft Windows Server 2008 Share And Storage<br/>Management Wizard fails, as share and storage management is not supported.

Workaround/Solution Use Dell OpenManage Server Administrator to configure storage.

## The Windows Device Manager May Show A Yellow Exclamation

**NOTE:** Applies to your Dell DL2100 and DL2200 systems.

| Description             | A yellow exclamation mark is displayed next to the device named Microsoft 6to4 Adapter. This is a known issue. See the Microsoft article 932520 at <b>support.microsoft.com</b> . |
|-------------------------|----------------------------------------------------------------------------------------------------|
| Workaround/<br>Solution | You can safely ignore this error. To remove the warning, right-click on the Microsoft 6to4 Adapter and select <b>Uninstall</b> .                                                  |

# Microsoft Windows Displays A Message Prompting The User To Format A Disk

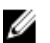

NOTE: Applies to your Dell DL2000 system.

**Description** When a new virtual disk is detected on the appliance (whether created manually or automatically based on **Disk Configuration Policy** settings), Windows prompts the user to format the virtual disk.

Workaround/ Solution CAUTION: Selecting the option to format the disk may result in loss of data.

On the prompt, click **Cancel**. The backup application configures the new virtual disk.

To disable these alerts, click  $Start \rightarrow Run$  and type cmd. The command prompt is displayed. At the command prompt, type MOUNTVOL/n.

# **Deployment Issues**

This section describes deployment issues and the solutions.

# Automatic Disk Provisioning Configures Virtual Disks Across MD Enclosures

**Description** Auto provisioning configures virtual disks using drives across all enclosures while cabling multiple MD enclosures when connecting one or more MD enclosures to both external PERC controller (PERC 6/E or PERC H800) ports.

 Workaround/
 Do not connect the MD enclosures to both ports of the external PERC controller in the DL unit. If

 Solution
 multiple enclosures need to be connected, connect them in a daisy chain as specified in the

 Connecting the Storage Enclosure to the PowerVault DL2xxx System section in the Dell PowerVault

 DL Backup to Disk Appliance Powered by Symantec Backup Exec User's Guide at support.dell.com/manuals.

Connect the **SAS Out** port on the primary EMM to the **SAS In** port on the next down-chain enclosure. If more than three PowerVault MD1000 enclosures or more than four PowerVault MD1200 enclosures need to be connected to the system, a second external PERC controller must be installed on the DL system.

**NOTE:** This issue is only observed on systems running Microsoft Windows Server 2008 R2 and Symantec Backup Exec 2010 R2 or later. This issue is not observed if both ports of the external PERC controller are connected to the same MD enclosure in the **Single Host Single Controller Redundant Path** configuration. For more details, see the *Dell PowerVault MD1200 and PowerVault MD1220 Interoperability Guide* at **support.dell.com/manuals**.

## **Devices Are Not Available As Backup Targets**

DescriptionAutomatically-created Backup to Disk or Deduplication Storage folders configured with the<br/>Storage Provisioning Option (SPO) are displayed in the device tree but unavailable as backup<br/>targets in the Backup Wizard.Workaround/<br/>SolutionRestart the Backup Exec Console. The folders are displayed.

7

#### **Disk Configuration Does Not Occur**

| Description             | A disk configuration does not occur if a user without administrative rights sets the disk configuration policy to <b>Automatic with confirmation</b> . The user requires appropriate account permissions to do so. |
|-------------------------|----------------------------------------------------------------------------------------------------|
| Workaround/<br>Solution | Log on to the DL2 <i>xxx</i> system with administrative privileges.                                                                                                    |

#### The SPO Job Fails

| Description             | The <b>Storage Provisioning</b> disk configuration job timed out while waiting for the new virtual disk to |
|-------------------------|----------------------------------------------------------------------------------------------------|
|                         | become available and the following message appears: The Operating System Is                                |
|                         | Unable To Discover The Virtual Disk.                                                                       |
| Workaround/<br>Solution | Perform the following steps:                                                                               |
|                         | 1. Open the <b>Devices</b> window in <b>Backup Exec Console</b> .                                          |
|                         | 2. Locate the unconfigured disk under the Storage Arrays tree view.                                        |
|                         | 3. Right-click the unconfigured disk and select <b>Configure</b> .                                         |

## Symantec Backup Exec Fails To Create The Deduplication Storage Folder

**Description** Either the Deduplication Storage Folder (DSF) is not created or the DSF remains offline after the Backup Exec services are restarted.

Workaround/ Solution

CAUTION: Perform these procedures only when creating a new DSF. These procedures erase the data on an existing DSF.

- 1. If **Automatic Disk Configuration** is used to create the DSF, verify if a new unconfigured virtual disk with a hardware name of **VDS\_CREATED\_xxx** is displayed in the **Devices** view in the **Backup Exec Console**.
- Right-click this device and select **Configure**.
   If the Backup Exec successfully creates the DSF, skip the remaining steps and restart the Backup Exec services.
- 3. Restart the Backup Exec services under **Tools**  $\rightarrow$  **Backup Services**  $\rightarrow$  **Restart All Services**.
- 4. Right-click the name of the appliance in the **Devices** view and select **Refresh**.

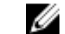

- **NOTE:** Wait for 5 minutes before performing any functions in Backup Exec.
- To restart Backup Exec Deduplication services, perform the steps shown in the topic Backup Exec Deduplication Services Are Not Running. If the DSF status is now **Ready**, no additional steps are required.
- Navigate to C:\Program Files\Symantec\Backup Exec\ and verify if the PDDE\_Volume folder exists. Right-click PDDE\_Volume and select Properties to verify whether the PDDE\_Volume is a mount point or folder. On the General Properties tab, the Type indicates as Mounted Volume if the PDDE\_Volume is a mount point, and File Folder if it is a folder.

∧ CAUTION: Deleting a PDDE\_Volume mount point results in DSF data loss.

Proceed with the following steps only if the **PDDE\_Volume** is a Windows folder:

- 1. Delete the **PDDE\_Volume** folder.
- 2. Using Server Administrator, locate the unconfigured virtual disk with a hardware name of VDS\_CREATED\_xxx where xxx is a number such as "001".
- 3. Select Fast Initialize in Available Tasks for the virtual disk.
- 4. Press <F5> to refresh the screen.
- 5. Under Available Tasks for the virtual disk, select Delete.
- 6. Repeat the steps to create the DSF until the DSF status displays as Ready.
- 7. After the DSF is successfully created, ensure that the appliance is up to date by running **Symantec LiveUpdate**.

# A Delay Occurs During Startup Of The Dell PowerVault DL Backup Utility

NOTE: Applies to your Dell DL2000 and DL2100 systems.

 
 Description
 A network timeout while downloading the Certificate Revocation List (CRL) may delay the launch of the Dell PowerVault DL Backup To Disk Appliance Console, Configuration Wizard, And Recovery And Update applications. This issue occurs if the appliance is connected to a network with Internet access through a proxy server.

Workaround/ Solution

- For PowerVault DL2000 systems, allow sufficient time for the DL application to launch.
- For PowerVault DL2100 systems, download and run the latest version of RUU at **support.dell.com**.

# **Management Issues**

This section describes management issues and the solutions.

## A Backup Job Fails With An Error: A Failure Occurred Querying The Writer Status

| Description | This issue is seen when backing up the <b>Deduplication Storage Folder/Deduplication Disk Storage</b> device. The job occasionally fails with an error: A failure occurred querying the Writer status. This happens due to the queue processing that occurs once at 12:20 a.m. and again at 12:20 p.m., local server time, daily. In some cases, the time to complete the queue processing exceeds a reasonable time frame and affects backups of the deduplication storage folder. |
|-------------|----------------------------------------------------------------------------------------------------|
| Workaround/ | Reboot the server and retry the backup job. For more information, see <b>symantec.com/docs/</b>                                                                                                    |

Solution TECH162499.

# The Storage Tab In The Backup Exec Console Displays The Message: Discovering Devices

| Description             | When new drives are detected or some previously configured drives are removed, the <b>Storage</b> tab in <b>Backup Exec Console</b> displays the message: Discovering Devices. This message can take up to 30 minutes to clear. |
|-------------------------|----------------------------------------------------------------------------------------------------|
| Workaround/<br>Solution | If the Discovering Devices message is not cleared after 30 minutes, restart the Backup <b>Exec</b> services.                                                                                                    |
|                         | NOTE: Do not respond to any automatic disk provisioning messages until the Discovering                                                                                                    |

# Devices message is cleared.

## \*.DR File Does Not Get Created In The Alternate Data Path Specified

| Description             | The <b>*.DR</b> disaster recovery file is not created in the alternate data path specified after a successful full backup of the appliance. This issue occurs if the <b>Backup Exec Logon Account</b> does not have read-write privileges to the alternate data path specified. |
|-------------------------|----------------------------------------------------------------------------------------------------|
| Workaround/<br>Solution | Ensure that the <b>Backup Exec Logon Account</b> has read-write privileges to the alternate data path specified.                                                                                                    |

# Closing Service Manager While Restarting Or Stopping Services Causes Service Stop Or Service Restart To Hang

| Description             | If <b>Close</b> is clicked when services are being stopped or restarted in the Backup Exec services manager:                                                                                                    |
|-------------------------|----------------------------------------------------------------------------------------------------|
|                         | <ul> <li>The services manager closes displaying the message: Services are restarting.</li> <li>The progress bar in the message box does not get updated.</li> <li>The Symantec Backup Exec application does not respond.</li> </ul>                            |
| Workaround/<br>Solution | Follow the steps below to restart the services: <b>NOTE:</b> Do not click <b>Close</b> until the services are restarted properly.                                                                                                    |
|                         | <ol> <li>Click Close on the message box. If the Symantec Backup Exec application closes, re-launch it by selecting Launch Symantec Backup Exec in the DL Appliance console.</li> <li>Click Manage Services.</li> <li>Olick Destrict Au Construction</li> </ol> |
|                         | 3. UIICK <b>Hestart All Services</b> .                                                                                                    |

## Image Control Tabs Are Not Displayed After Restarting Backup Exec 2012 Services

Description After restarting the Backup Exec 2012 services, when control is transferred back to the Storage tab, the image controls in the top ribbon of the Backup Exec Console are not displayed.

Workaround/Navigate to one of the other tabs in the Backup Exec Console and navigate back to the StorageSolutiontab.

#### The Icon For The Home Tab In The Backup Exec Console Is Replaced By A Red Alert Icon

| Description             | If there is an active license-related alert, the icon in the <b>Home</b> tab is replaced by a red alert icon. This issue also occurs when a Symantec license file is applied. |
|-------------------------|----------------------------------------------------------------------------------------------------|
| Workaround/<br>Solution | Review the active alerts on the <b>Home</b> tab. After you acknowledge and respond to the alert, the <b>Home</b> icon replaces the red alert icon.                            |

## Log Collection In The Appliance Console Fails

| Description | Attempting to capture log files on the <b>Support</b> tab of the <b>Appliance</b> console with this error condition causes the log capture to fail.        |
|-------------|----------------------------------------------------------------------------------------------------|
| Workaround/ | <ol> <li>Download and run the Dell PowerVault RUU from support.dell.com.</li> <li>Restart the Server Administrator DSM SA Data Manager services.</li></ol> |
| Solution    | For more information, see the <i>OpenManage Server Administrator User's Guide</i> at support.dell.com/manuals.                                             |

# The Dell PowerVault DL Backup Appliance Console Shows Incorrect Used Capacity

| Description             | The appliance console available disk storage pie chart displays incorrect used capacity. Instead of the space used, the total space allocated is reported for a DSF. The space report does not include SAN-attached virtual disks. |
|-------------------------|----------------------------------------------------------------------------------------------------|
| Workaround/<br>Solution | Verify the deduplication folder utilization from the <b>Backup Exec Console</b> . Use your SAN management application to determine the space allocated for any SAN-attached virtual disks.                                         |

# The Virtual Disk Does Not Transition To Offline In The Backup Exec Console

| Description             | After deleting an unconfigured virtual disk in server administrator, the <b>Devices</b> view in <b>Backup Exec Console</b> does not update the virtual disk status when expected. |
|-------------------------|----------------------------------------------------------------------------------------------------|
| Workaround/<br>Solution | From the Backup Exec Console, select Tools $\to$ Backup Exec Services and click Restart All Services.                                                                             |

#### Backup Exec DSF Status Changes From Online To Offline

| Description         | A network interruption has caused the DSF to go offline.                                                     |
|---------------------|----------------------------------------------------------------------------------------------------|
| Workaround/Solution | From the Backup Exec Console, click Tools $\rightarrow$ Backup Exec Services and click Restart All Services. |

#### **Backup Exec Deduplication Services Are Not Running**

| Description             | Under certain circumstances, the Backup Exec Deduplication services may not start when required.                                                                                                    |
|-------------------------|----------------------------------------------------------------------------------------------------|
| Workaround/<br>Solution | Perform the following steps:                                                                                                    |
|                         | <ol> <li>Use the Windows Service Manager to restart the following services. If the service Startup Type<br/>is Automatic and the service is not running, right-click the service name and select Start:</li> </ol> |
|                         | <ul> <li>Backup Exec Deduplication Engine</li> </ul>                                                                                                    |
|                         | <ul> <li>Backup Exec Deduplication Manager</li> </ul>                                                                                                    |

- Backup Exec PureDisk Filesystem Service
- postgresql-8.3 2
- 2. In the Backup Exec Console, select Tools  $\rightarrow$  Backup Exec Services and click Restart All Services.

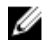

**NOTE:** Wait for at least five minutes for Backup Exec to complete device discovery. Do not perform any functions in Backup Exec during this time.

#### Software RAID Is Not Supported

 Description
 Only hardware RAID is supported.

 Workaround/Solution
 For information on RAID controllers, see the DL Backup to Disk Appliance Interoperability Guide at support.dell.com/manuals.

#### **USB Device Is Not Recognized**

**Description** When a USB storage device is plugged into the system, a device drive letter does not automatically appear in the **Windows Explorer** or within an application that uses the USB device.

Workaround/ 1. Use the Windows Storage Manager to manually assign a device letter.

- 2. Click Start  $\rightarrow$  Administrative Tools  $\rightarrow$  Computer Management .
- 3. Under Storage, click Disk Management.
- 4. Right-click the associated disk and select **Change Drive Letter and Paths** to assign an available drive letter to the USB device.

#### All Storage Arrays On The MMS Appliance Appear Offline

DescriptionIf the appliance is configured as a Managed Media Server (MMS) and configured to join a Central<br/>Administration Server (CAS) environment, the storage arrays are marked offline until initial<br/>discovery is complete.Workaround/<br/>SolutionBackup Exec requires a minimum of five minutes before the storage arrays are marked as online.<br/>No other user action is required.

# Unconfigured Virtual Disks Cannot Be Deleted From The Backup Exec Console

| Description         | Backup Exec continues to display an unconfigured virtual disk until the virtual disk is removed from the system.             |
|---------------------|----------------------------------------------------------------------------------------------------|
| Workaround/Solution | If the virtual disk is no longer required, use <b>Server Administrator</b> to initialize and delete the unused virtual disk. |

## Simultaneous Multiple Deduplication Backup Jobs Fail To Complete

| 💋 NOTE: Appli | es to your Dell DL2000 and DL2100 systems.                                                                                                    |
|---------------|----------------------------------------------------------------------------------------------------|
| Description   | When multiple deduplication backup jobs are scheduled to run simultaneously, their <b>Job Status</b> in the <b>Job Monitor</b> window is displayed as queued and they fail to complete. |
| Workaround/   | Perform one of the following:                                                                                                    |
| Solution      | • Ensure that the appliance is up to date by running <b>Symantec LiveUpdate</b> .                                                                                                    |

• Reduce the number of deduplication backup jobs scheduled to run at the same time.

# Backup Exec Console Displays A Message

**NOTE:** Applies to your Dell DL2000 and DL2100 systems.

| Description             | The Backup Exec Console stops responding and displays a message: Collection Was<br>Modified; Enumeration Operation May Not Execute. This does not affect<br>configured or running backup jobs. |
|-------------------------|----------------------------------------------------------------------------------------------------|
| Workaround/<br>Solution | Use the <b>Windows Task Manager</b> to locate and end the <b>Backup Exec Console</b> application. Ensure that the appliance is up to date by running <b>Symantec LiveUpdate</b> .              |

# **System Stops Responding**

**NOTE:** Applies to your Dell DL2000 and DL2100 systems.

- **Description** When the appliance is configured with NIC teaming, non-paged pool utilization continues to increase until the system hangs.
- Workaround/Solution Update the Broadcom teaming driver contained in the Broadcom NetXtreme II Family of Adapters driver to 14.1.5 or later.

## Server Administrator 6.2 Stops Responding

**NOTE:** Applies to your Dell DL2000 and DL2100 systems.

**Description** The Server Administrator DSM SA Data Manager stops and the user interface stops responding.

Workaround/Solution Download and install Dell OpenManage Server Administrator 6.4 or later located at support.dell.com/support/downloads.

#### **Backup Exec Server Service Stops Responding**

NOTE: Applies to your Dell DL2000 and DL2100 systems.

DescriptionIf the properties of a virtual disk are requested multiple times within the Backup Exec console's<br/>Devices view, the Backup Exec Server service stops functioning. A Backup Exec user interface<br/>stack trace may appear on the console.

Workaround/From the Backup Exec Console, select Tools  $\rightarrow$  Backup Exec Services and click Restart AllSolutionServices. Ensure that the appliance is up to date by running Symantec LiveUpdate.

#### **Backup Exec PVL Service Stops Working**

NOTE: Applies to your Dell DL2000 and DL2100 systems.

**Description** While creating a DSF the Backup Exec PVL Service stops when the Backup Exec services are restarted. A Windows error message may appear on the screen indicating that the service has stopped working and Windows is attempting to find a solution.

 Workaround/
 From the Backup Exec Console, select Tools → Backup Exec Services and click Restart All

 Solution
 Services. Ensure that the appliance is up to date by running Symantec LiveUpdate.

#### **Disk Capacity Threshold Settings**

NOTE: Applies to your Dell DL2000 and DL2100 systems.

DescriptionEntering a threshold value of more than 100 percent as the disk capacity in the Backup ExecConsole displays an error.

Workaround/Solution Do not enter a threshold value greater than 100 percent in the Backup Exec Console.

#### The Storage Device Table Does Not Display Storage Array Information And Status

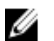

NOTE: Applies to your Dell DL2000 and DL2100 systems.

**Description** The storage device table does not display storage array information and status.

Workaround/Solution Array information is available by selecting the Storage Array node in the navigation tree within the Backup Exec Console.

#### A Warning Status Is Displayed After The System Reboots

NOTE: Applies to your Dell DL2100 and DL2200 systems.

Description The Broadcom firmware version field is blank on the Appliance Management Console Compatibility Manager tab.

Workaround/Solution Download and run the Dell PowerVault Recovery and Update Utility (RUU) from support.dell.com to update the Dell applications.

#### **Backup Exec May Generate Two Notifications**

| 🥖 NOTE: A   | Applies to your Dell DL2000 system.                                                                                                    |
|-------------|----------------------------------------------------------------------------------------------------|
| Description | Backup exec may generate two notifications.                                                                                                    |
| Workaround  | <b>/Solution</b> If a hot spare disk is removed from the enclosure, the Backup Exec may generate two notifications. Acknowledge both notifications. No other action is necessary. |
| Compatibi   | lity Manager May Display Drivers To Be In Critical State                                                                                                    |
| Description | Compatibility Manager may display all SAS controller drivers in a critical state when Backup Exec is                                                                              |

- **Description** Compatibility Manager may display all SAS controller drivers in a critical state when Backup Exects installed using a RUU version older than 3.5. This issue occurs for the following languages, Traditional Chinese, Korean, Spanish, and Japanese.
- Workaround/Solution Download and run the Dell PowerVault Recovery and Update Utility (RUU) from support.dell.com.

# **Upgrade Issues**

This section describes upgrade issues and the solutions.

#### While Running The RUU To Update The Appliance, A Pop-Up Window Appears

| Description | The appliance displays the message: $\ensuremath{\texttt{COM}}$ | Surrogate       | stopped       | working     | and | was |
|-------------|-----------------------------------------------------------------|-----------------|---------------|-------------|-----|-----|
|             | closed. This occurs when the Virtual Dis                        | k Service (VDS) | ) is shut dow | n by the RU | U.  |     |

Workaround/Solution This message is routine and does not affect the stability of the appliance.

#### The RUU May Display An Error On A Pre-Installed Appliance

Description RUU fails if it is run before the DL Backup to Disk Appliance Configuration Wizard has successfully completed.

Workaround/Solution Perform the following steps:

1. Run the DL Backup to Disk Appliance Configuration Wizard.

2. Run **RUU** to update the appliance.

### The RUU Option To Reinstall Backup Exec Is Disabled

**Description** The option to install Backup Exec is disabled if RUU detects that Backup Exec is already installed on the system.

Workaround/For more information on how to repair the Backup Exec console installation, see the topic DellSolutionPowerVault DL Backup to Disk Powered by Symantec User's Guide at support.dell.com/manuals.

#### After Upgrading Backup Exec 12.5 To 2010, All Configured Disks Show Up As Offline

| Ű    | <b>NOTE:</b> Applies to your Dell DL2000 and DL2100 systems. |                                                                                                    |  |
|------|--------------------------------------------------------------|----------------------------------------------------------------------------------------------------|--|
| Desc | ription                                                      | Backup Exec 12.5 licenses are incompatible with Backup Exec 2010.                                                                              |  |
| Work | karound/Solution                                             | Obtain and install the Backup 2010 license keys and verify the required options have been enabled within the <b>Backup Exec 2010 Console</b> . |  |

#### The User Is Prompted To Cancel The Upgrade Process

NOTE: Applies to your Dell DL2000 and DL2100 systems.

- DescriptionDuring the Backup Exec 12.5 to 2010 upgrade process, while installing .NET, a popup window is<br/>displayed prompting the user to cancel the upgrade process.Workaround/Before beginning the upgrade process, to prevent the popup, exit all applications including the
- Solution
   Dell PowerVault DL Backup to Disk Appliance Console. Click No to the message and continue installing.

#### The Configuration Status Is Unknown

NOTE: Applies to your Dell DL2100 system.

| Description             | In the <b>Dell PowerVault DL Backup to Disk Appliance Console</b> , <b>Configuration Status</b> is unknown<br>This feature is available only in Symantec Backup Exec 2010 and later. For earlier versions, the<br><b>Configuration Status</b> can be ignored. |  |  |
|-------------------------|----------------------------------------------------------------------------------------------------|--|--|
| Workaround/<br>Solution | Upgrade to Symantec Backup Exec 2010 or later.                                                                                                    |  |  |

# **Recovery Issues**

This section describes recovery issues and the solutions.

# Disks Labeled As *Unconfigured Disk Storage* After System Recovery Using The Dell PowerVault Recovery And Update Utility

| Description             | After performing a non-IDR or non-SDR based system recovery using the <b>Dell PowerVault</b><br><b>Recovery and Update Utility</b> , some of the existing backup-to-disk virtual disks are labeled as<br><b>Unconfigured Disk Storage</b> in the <b>Backup Exec Console</b> . |  |  |
|-------------------------|----------------------------------------------------------------------------------------------------|--|--|
| Workaround/<br>Solution | To rename the label of the virtual disk:                                                                                                    |  |  |
|                         | 1. Double-click the virtual disk.                                                                                                    |  |  |
|                         | 2. Select <b>Properties</b> .                                                                                                    |  |  |

3. In Device Information, edit the name in the Name field.

#### The Configuration Wizard Displays An Error Message

| Description | SNMP services fail to configure during a recovery installation of the appliance using the Dell<br>PowerVault DL Backup to Disk Appliance Recovery and Update Utility (RUU) and displays the |  |  |  |  |
|-------------|----------------------------------------------------------------------------------------------------|--|--|--|--|
|             |                                                                                                    |  |  |  |  |
|             | message: An error occurred while configuring SNMP For the DL Backup to                                                                                                    |  |  |  |  |
|             | Disk Appliance Configuration Wizard to configure SNMP services, the Dell OpenManage Server                                                                                                  |  |  |  |  |
|             | Administrator application must first be installed.                                                                                                    |  |  |  |  |
| Workaround/ | If you choose to not install Server Administrator during the recovery, uncheck the option to                                                                                                |  |  |  |  |
| Solution    | automatically configure SNMP in the <b>DL Backup to Disk Appliance Configuration Wizard</b> .                                                                                               |  |  |  |  |

#### Unable To Inventory Or Catalog A Recovered DSF

**Description** During a disaster recovery scenario, after the Deduplication Storage Folder (DSF) is restored from a backup copy the services must be restarted. After the services have started attempts to inventory the DSF or catalog, the OST media fails.

Workaround/ Delete the DSF and create a new one. Restore the new DSF from the backup copy.

**NOTE:** Ensure a minimum of five minutes to discover all virtual disks (online and offline storage) each time the Backup Exec services are started from a system boot or restarted within Backup Exec.

#### The SPO Fails To Automatically Create A New Deduplication Folder

|   |   |   | ż |   |  |
|---|---|---|---|---|--|
|   |   | 2 | 2 | 2 |  |
|   | c | 4 | 1 | l |  |
| L | 2 |   |   | L |  |

Solution

NOTE: Applies to your Dell DL2000 and DL2100 systems.

 Description
 After performing an Intelligent Disaster Recovery (IDR), SPO is unable to mount the newly created

 Logical Unit Number (LUN) to the PDDE\_Volume folder because it already exists.

 Workaround/
 Navigate to C:\Program Files\Symantec\Backup Exec\ and delete the PDDE\_Volume folder. Restart

 Solution
 Backup Exec services and allow the Storage Provisioning Option (SPO) to complete. After deleting the PDDE\_Volume folder, ensure that the appliance is up to date by running Symantec LiveUpdate.

#### IDR Incorrectly Maps The C: Operating System Partition

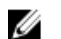

NOTE: Applies to your Dell DL2000 and DL2100 systems.

**Description** When using IDR to recover the appliance, the **C:** partition is mapped to another virtual disk. **Disk0** is typically the boot disk.

Workaround/In the Modify Hard Disk Layout dialog box, click Run Disk Management. Remove the C: drive letterSolutionfrom the incorrect disk and assign to the operating system boot partition. After IDR completes,<br/>ensure that the appliance is up to date by running Symantec LiveUpdate. Run the Intelligent<br/>Disaster Recovery Preparation Wizard and create a new bootable CD image.

## Backup Exec DSF Remains In Offline Or Undiscovered State During IDR

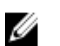

NOTE: Applies to your Dell DL2000 and DL2100 systems.

**Description** In a disaster recovery scenario after completing the restore job and restarting Backup Exec services, the DSF state is **Offline** or **Undiscovered**.

Workaround/<br/>SolutionVerify that the Backup Exec Deduplication Storage services are running. If the services are not<br/>running, see the topic Backup Exec Deduplication services are not running. Ensure that the<br/>appliance is up to date by running Symantec LiveUpdate.

## **Backup Exec 2010 Install Fails**

**NOTE:** Applies to your Dell DL2000 and DL2100 systems.

**Description** While reinstalling Symantec Backup Exec 2010, the RUU fails to start the Backup Exec installation.

Workaround/Solution Download and use the current version of RUU at support.dell.com/support/downloads.

## Backup Exec 2012 Install Results In Some Missing AMC Functionality

- **Description** When Symantec Backup Exec 2012 is installed, the following features are unavailable in Backup Exec console:
  - Disk usage statistics
  - Backup Exec services status
  - The Appliance Role (Central Administration Server or Standalone server)

Workaround/Download and use RUU 3.5 or later to perform the Symantec Backup Exec 2012 upgrade/Solutioninstallation. If the installation is complete, run RUU 3.5 to update the appliance stack and regain<br/>full functionality.